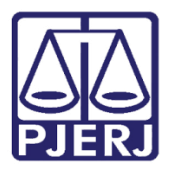

Dica de Sistema

## Consultar TFD, FAC e Relatório do Patronato

PROJUDI - Funcionários VEP e Magistrado

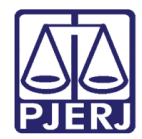

## SUMÁRIO

| 1. | Introdução                                  | . 3 |
|----|---------------------------------------------|-----|
| 2. | Consultar TFD, FAC e Relatório do Patronato | .4  |
| 3. | Juntar TFD, FAC e Relatório do Patronato    | . 8 |
| 4. | Histórico de Versões                        | 11  |

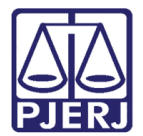

# Consultar TFD, FAC e Relatório do Patronato

### 1. Introdução

Dica para auxiliar os usuários a realizarem a consulta da Transcrição da Ficha Disciplinar (TFD), Ficha de Antecedentes Criminais (FAC) e Relatório de Apresentação ao Patronato no sistema PROJUDI.

A partir desta funcionalidade, que entrou em produção no dia 12/03/2018, será possível acessar estes documentos sem necessidade de entrar no sistema SIPEN, assim como fazer a juntada dele no processo de forma mais rápida, dando celeridade no andamento dos autos.

Lembrando que para visualizar os documentos, é necessário solicitar o acesso aos sistemas SIPEN e SEI da Secretaria de Administração Penitenciária (SEAP).

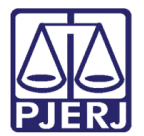

#### 2. Consultar TFD, FAC e Relatório do Patronato

#### Na tela Execução vá na aba Dados da Execução.

| Execução 2018.8.19                                                                                                    | .0001 🏠 - (63 dia(s) em tramitação)                                                                                                    |
|----------------------------------------------------------------------------------------------------|----------------------------------------------------------------------------------------------------|
| Sentenciado:                                                                                                    |                                                                                                    |
| Classe Processual: 11399 - Execução de Medi                                                                                           | ida de Segurança                                                                                                    |
| Assunto Principal: 7791 - Pena Privativa de L                                                                                         | Jiberdade                                                                                                    |
| Assuntos Secundários: 7790 - Pena Restritiva de                                                                                       | Direitos                                                                                                    |
| Nível de Sigilo: 🖋 Sigilo Médio 🏾 🛈                                                                                                   |                                                                                                    |
| Prioridade: Maior que 60 anos (con                                                                                                    | iforme Lei 10.741/2003), Somatório de penas inferior a 2 anos, Prioridade 1ª Infância                                                                                                    |
| Processo Principal: A .2013.8.19                                                                                                    | .0001                                                                                                    |
| Apensamentos: - @ Processo:<br>- @ Processo:<br>- @ Processo:<br>- @ Processo:<br>- @ Processo:<br>- @ Processo:<br>- @ Processo:<br> | 2017.8.19.0001 - Execução da Pena - ATIVO<br>2018.8.19.0001 - Execução da Pena - ATIVO<br>2018.8.19.0001 - Execução da Pena - ATIVO<br>- 2018.8.19.0001 - Execução da Pena - ATIVO<br>2017.8.19.0001 - Succepcidante da decara mental - ATIVO |
| Audiência: Agendar                                                                                                    |                                                                                                    |
|                                                                                                    |                                                                                                    |
| Situlçuo.                                                                                                    |                                                                                                    |
| Pendências                                                                                                    |                                                                                                    |
| Análise de Juntadas: 🔍                                                                                                    |                                                                                                    |
| ~                                                                                                    |                                                                                                    |
| ~                                                                                                    |                                                                                                    |
| Cumprimentos para Expedir: 🔍                                                                                                    | P Beneficio - Alvara de Soltura: 01                                                                                                    |
| Remessa ao distribuidor (Não-Bloqueante):                                                                                             | arcreen eté anuardado azeger/antaña de distribuidor                                                                                                    |
|                                                                                                    |                                                                                                    |
|                                                                                                    |                                                                                                    |
|                                                                                                    | regido incoental Juntar Documento redicionar Navegar Voltar                                                                                                    |
| Dados da Execução Partes Movimer                                                                                                    | rtações Processos Criminais (1) Eventos (1) Incidentes Concedidos (0) Incidentes Não-Concedidos (0) Incidentes Pendentes (0)                                                                                                    |
|                                                                                                    |                                                                                                    |
| Informações Gerais                                                                                                    |                                                                                                    |
| Comparent Comp                                                                                                    | rea da canital Commontâncias. Execución Banal (Báu Dreen a LC)                                                                                                    |

Figura 1 - Aba Dados da Execução.

No campo Situação Prisional (SEAP), clique no botão Consultar.

| Citações:                                  | "I Visualizar                                                                                     | Notificações: 🏑 Visualizar                                                  |   |
|--------------------------------------------|---------------------------------------------------------------------------------------------------|-----------------------------------------------------------------------------|---|
| Intimações:                                | "⁄ Visualizar                                                                                     | Vistas ao Ministério Público: 🖉 Visualizar                                  |   |
| Condições/Suspensões/S                     | ubstituições                                                                                      |                                                                             |   |
| SURSIS:                                    | √ Sem SURSIS (clique para cadastrar)                                                              |                                                                             |   |
| Pena Substitutiva:                         | "/ Sem Pena Substitutiva (clique para cadastrar)                                                  |                                                                             |   |
| Condição de Livramento Condicional:        | Sentenciado sem Condição de Livramento                                                            |                                                                             |   |
| Condição de Regime Aberto:                 | Sentenciado sem Condição de Regime Aberto                                                         |                                                                             |   |
| Informações Adicionais                     |                                                                                                   |                                                                             |   |
| Guias de Recolhimento de Custas :          | " Não há guias de recolhimento cadastradas (clique para cadastrar)                                |                                                                             |   |
| Impedimento/Suspeição:                     | "I Sem Impedimento Cadastrado (clique para cadastrar)                                             |                                                                             |   |
| Habilitações Provisórias :                 | "🖉 Sem habilitações provisórias cadastradas (clique para cadastrar)                               |                                                                             |   |
| Data de Início do Cumprimento :            | Regime At                                                                                         | Jal:                                                                        |   |
| Réu Preso:                                 | 🖉 Há Prisões/Interrupções cadastradas (clique aqui para visualizar)                               |                                                                             |   |
| Está em Medida de Segurança:               | Não Está Em Livramento Condicion                                                                  | al :                                                                        |   |
| Em Pena Substitutiva:                      | Forag                                                                                             | do:                                                                         |   |
| Antecedentes Criminais:                    | "I Visualizar                                                                                     |                                                                             |   |
| El Situação Prisional (SEA                 | Visualizar/Gerenciar Incidentes (clique para abrir em outra aba)                                  |                                                                             |   |
|                                            | n avalizar Situacão".                                                                             |                                                                             |   |
| As informações da Situação Prisional são j | provenientes do sistema SEAP, de modo que sua alimentação é de responsabilidade exclusiva da SEAP |                                                                             |   |
| Cálculo dos Requisitos                     | Temporais                                                                                         | Consultar Atualizar Situação                                                |   |
|                                            | rempondo                                                                                          |                                                                             |   |
|                                            |                                                                                                   | Importar Criminal   Situação Carcerária   Atestado de Pena   Linha do Tempo |   |
|                                            |                                                                                                   | Alterar                                                                     |   |
|                                            |                                                                                                   |                                                                             | 1 |

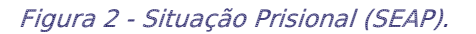

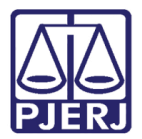

| ſ | 0 | 3 |
|---|---|---|
|   | - | 1 |

OBSERVAÇÃO: Caso o botão Consultar não esteja sendo exibido, clique no +, antes de Situação Prisional (SEAP).

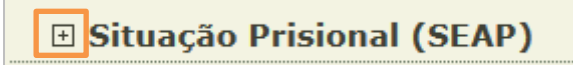

Na Seleção de Documentos, marque a opção que desejar e clique no botão Visualizar.

|    |     |           |        |       |  |         |         |     |        | 🗖 Maximizar 🗙 Fecha | r |
|----|-----|-----------|--------|-------|--|---------|---------|-----|--------|---------------------|---|
| Å. |     |           |        |       |  |         |         |     |        |                     |   |
| L  | Sel | eção de   | Docume | entos |  |         |         |     |        |                     |   |
|    | Des | rição:    |        |       |  |         |         |     |        |                     |   |
|    | _   |           |        |       |  |         |         |     |        | Pesquisar           |   |
|    |     |           |        |       |  | Descriç | ão      |     |        |                     |   |
|    | 0   | FAC       |        |       |  |         |         |     |        |                     |   |
|    | 0   | Patronato |        |       |  |         |         |     |        |                     |   |
|    |     | TFD       |        |       |  |         |         |     |        |                     |   |
|    |     |           |        |       |  |         | Visuali | zar | Juntar | Cancelar            |   |
|    |     |           |        |       |  |         |         |     |        |                     |   |
|    |     |           |        |       |  |         |         |     |        |                     |   |
|    |     |           |        |       |  |         |         |     |        |                     |   |
|    |     |           |        |       |  |         |         |     |        |                     |   |
|    |     |           |        |       |  |         |         |     |        |                     |   |
|    |     |           |        |       |  |         |         |     |        |                     |   |
|    |     |           |        |       |  |         |         |     |        |                     |   |
|    |     |           |        |       |  |         |         |     |        |                     |   |
|    |     |           |        |       |  |         |         |     |        |                     |   |
|    |     |           |        |       |  |         |         |     |        |                     |   |
|    |     |           |        |       |  |         |         |     |        |                     |   |

Figura 3 - Visualizar Documento.

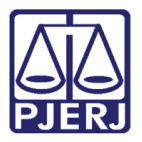

Ao selecionar TFD, abrirá o relatório abaixo.

| A DE CONTRACTOR | Secr<br>Si             | etaria de Esta<br>IbSecretaria A<br>Transcr | do de Admir<br>Adjunta das l<br>ição da Ficha | iistração Pe<br>Jnidades Pr<br>Disciplinar | nitenciária<br>isionais | Pág. 1/<br>RJ004<br>22/03/201<br>11:2 |
|-----------------|------------------------|---------------------------------------------|-----------------------------------------------|--------------------------------------------|-------------------------|---------------------------------------|
| Dados Certific  | ados pelo SEI          |                                             |                                               |                                            |                         |                                       |
| RG:             | Nome: MA               | RCIO                                        |                                               |                                            |                         |                                       |
| Dados da GRF    | •                      |                                             |                                               |                                            |                         |                                       |
| RG:             | Matricu                | la:                                         | Data Na                                       | sc.: 10/01/1999                            |                         |                                       |
| Nome:           | MARCIO                 |                                             |                                               |                                            |                         | -                                     |
| Filiação:       | MARCOS                 |                                             |                                               |                                            |                         |                                       |
|                 | CRISTIANE              |                                             |                                               |                                            |                         |                                       |
| Vulgos:         |                        |                                             |                                               |                                            |                         |                                       |
| Outros Nomes    | :                      |                                             |                                               |                                            |                         |                                       |
| Naturalidade:   | RIO DE JANEIRO         |                                             | Nacionalida                                   | de: BRASIL                                 |                         |                                       |
| Cor:            | NEGRO                  |                                             | Profissão:                                    | DESCONHEC                                  | CIDA                    |                                       |
| Instrução:      | FUNDAMENTAL INCOM      | PLETO                                       | Estado Civi                                   | : SOLTEIRO(A                               | )                       |                                       |
| Dados Prision   | ais                    |                                             |                                               |                                            |                         |                                       |
| Unidade: SEAF   | PJCS - PRESÍDIO JOÃO C | ARLOS DA SILVA                              |                                               |                                            |                         |                                       |
| Situação: Ativo |                        |                                             |                                               |                                            |                         |                                       |
| Ocorrência      | Unidade                | Procedência                                 | Dt Evento                                     | Dt Prisão                                  | Evento                  |                                       |
| narocco         | SEADEM                 | DP064                                       | 02/06/2017                                    | 02/06/2017                                 |                         |                                       |
| ngresso         | SEALLIN                | 01 004                                      | 02/00/2011                                    | 02/00/2011                                 |                         |                                       |
| Movimentação    | 0                      |                                             |                                               |                                            |                         |                                       |
| Ocorrência      | Origem                 | Destino                                     | Dt. Evento                                    | Evento                                     |                         | Processo                              |
| ransf.interna   | SEAPFM                 | SEAPAF                                      | 02/06/2017                                    | DETERMINAÇ                                 | ÃO SEAP                 |                                       |
| ransf.interna   | SEAPAF                 | SEAPJCS                                     | 01/09/2017                                    | DETERMINAÇ                                 | ÃO SEAP                 |                                       |
|                 |                        |                                             |                                               |                                            |                         |                                       |

Figura 4 – TFD.

Ao selecionar FAC, abrirá o relatório abaixo.

| ESTADO DO RIO DE JAN<br>SECRETARIA DE ESTADO<br>CHEFIA DE POLICIA CIVII<br>COORDENADORIA DE PO<br>INSTITUTO DE IDENTIFIO | EIRO<br>D DE SEGURANÇA P<br>L<br>DLÍCIA TÉCNICA | ÚBLICA            | Emitido em:         | 21/03/2018<br>Página | às 10:53<br>1 de 6 |
|----------------------------------------------------------------------------------------------------|-------------------------------------------------|-------------------|---------------------|----------------------|--------------------|
|                                                                                                    | FOLHA DE AN                                     | ITECEDENTES CRIMI |                     |                      |                    |
| REGISTRO GERAL:                                                                                                    |                                                 | 89-4              |                     |                      |                    |
| Processo:                                                                                                    |                                                 | 2017.8.19.0001    |                     |                      |                    |
| NOME:                                                                                                    | Yuri                                            |                   |                     |                      |                    |
| NUM. SOLICITAÇÃO:                                                                                                    | 2625                                            |                   |                     |                      |                    |
| Polega                                                                                                    | r Direito                                       |                   | Foto                |                      |                    |
| IMAG<br>NÃ<br>DISPO                                                                                                    | EM<br>O<br>NÍVEL                                | IMA<br>N<br>DISP  | GEM<br>ÃO<br>DNÍVEL |                      |                    |

Figura 5 - FAC.

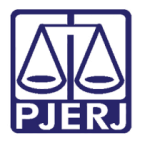

Ao selecionar **Patronato**, abrirá o relatório abaixo.

| StreetARIA DE ESTAD                                                                                                    | Secretaria de Esta      | do de Administração Peniter                           | nciária Pág. 1/                 |
|----------------------------------------------------------------------------------------------------|-------------------------|-------------------------------------------------------|---------------------------------|
| R THE REAL PROVIDENCE OF THE REAL PROVIDENCE OF THE REAL PROVIDENCE | SubSecretaria A<br>Rela | Adjunta das Unidades Prisior<br>tório de Apresentação | nais RJ006<br>26/09/201<br>12:2 |
| <b>RG:</b> 219                                                                                                    | Nome: INACIO            |                                                       |                                 |
| Cód. Social: 87                                                                                                    | Situação: Oficiado      |                                                       |                                 |
| Endereço: RUA                                                                                                    |                         |                                                       |                                 |
| Data de Início da Apre                                                                                                    | sentação: 27/06/2013    | Data de Término da Apresenta                          | <b>ção:</b> 01/10/2016          |
| Data Prevista                                                                                                    | Data Apresentação       | Chave de Certificação                                 | Confere c/ original             |

Figura 6 - Patronato.

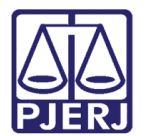

### 3. Juntar TFD, FAC e Relatório do Patronato

#### Na tela Execução vá na aba Dados da Execução.

| 11 utori Q no Q no Q no Q no Q no Q no Q no X for                                                                                                    | início Processos Intimações                 | Decurso de Prazo Análise de Juntad                                                                     | as Audiências                                             | s Cumprimentos Minutas Rela                                                                                                    | órios/Estatísticas Ca                                                    | dastro Outros                 |                            |                                   |                 |             |        |
|----------------------------------------------------------------------------------------------------|---------------------------------------------|----------------------------------------------------------------------------------------------------|-----------------------------------------------------------|----------------------------------------------------------------------------------------------------|--------------------------------------------------------------------------|-------------------------------|----------------------------|-----------------------------------|-----------------|-------------|--------|
| Evecução .018.8.19.0001   Sentenciado: Sentenciado: <p< td=""><td>:: Usuário:</td><td>(Analista Judiciária) Atuação:</td><td>Vara de Exe</td><td>ecuções Penais - Cartório de</td><td>Réu Preso e Cartó</td><td>rio de Livramento Condicional</td><td>Data: 22/03/2018 11:38 Exp</td><td>opira em: 59 min 🗼</td><td>Q RG Q Processo</td><td>🧳 Histórico</td><td>X Sair</td></p<>                                                                                                    | :: Usuário:                                 | (Analista Judiciária) Atuação:                                                                         | Vara de Exe                                               | ecuções Penais - Cartório de                                                                                                    | Réu Preso e Cartó                                                        | rio de Livramento Condicional | Data: 22/03/2018 11:38 Exp | opira em: 59 min 🗼                | Q RG Q Processo | 🧳 Histórico | X Sair |
| Sentenciado:         Classe Processui:         Assento Principai:       770 - Pena Restrivity de Diretos         Nivel de Siglio:       Siglio Fidio 0         Processo:       103.13.0001 - Secução de Reas - ATVO         2018.13.0001 - Secução de Penas - ATVO       2018.13.0001 - Secução de Penas - ATVO         2018.13.0001 - Secução de Penas - ATVO       2018.13.0001 - Secução de Penas - ATVO         2018.13.0001 - Secução de Penas - ATVO       2018.13.0001 - Secução de Penas - ATVO         2018.13.0001 - Secução de Penas - ATVO       2018.13.0001 - Secução de Segurança - ATVO         2018.13.0001 - Secução de Segurança - ATVO       2018.13.0001 - Secução de Reas - ATVO         2018.13.0001 - Secução de Segurança - ATVO       2018.13.0001 - Secução de Segurança - ATVO         2018.13.0001 - Secução de Segurança - ATVO       2018.13.0001 - Secução de Segurança - ATVO         2018.13.0001 - Secução de Segurança - ATVO       2018.13.0001 - Secução de Segurança - ATVO         2018.13.0001 - Secução de Segurança - ATVO       2018.13.0001 - Secução de Segurança - ATVO         2018.13.0001 - Secução de Segurança - ATVO       2018.13.0001 - Secução de Segurança - ATVO         2018.13.0001 - Secução de Segurança - ATVO       2018.13.0001 - Secução de Segurança - ATVO         2018.13.0001 - Secução de Segurança - ATVO       2018.10.001 - Secução de Segurança - ATVO         2018.13.0001 - Secução de Segurança - ATVO                                                                                                    | Execução                                    | .2018.8.19.                                                                                            | 0001 🏠                                                    | - (63 dia(s) en                                                                                                    | n tramitação                                                             | <b>)</b>                      |                            |                                   |                 |             |        |
| Classe Processes 1399 - Execução de Medida de Segurang   Assunto Principai: 791 - Prina Privativa de Liberada   Sustino Principai: 9 - Privativa de Liberada   Medida de Sigur: 9 2013.6130.001     Pencissenti 2013.6130.001 - Execução da Prina - ATIVO   Processo: 2013.6130.001 - Execução da Prina - ATIVO   Processo: 2013.6130.001 - Execução da Prina - EXIVO   Proceso: A                                                                                                    | Sentenciad                                  | do:                                                                                                    | _                                                         |                                                                                                    |                                                                          |                               |                            |                                   |                 |             |        |
| Asunto Principai: 791 - Pena Restritiva de Liberdad<br>Assuntos Secundo Principai: 791 - Pena Restritiva de Direttos<br>Hord das lígits: 25 Sigito Rédio<br>Prodrade: Les que 68 aones (conforme La D.7.11/2003), Sonadório de penas Inferior 2 2 anos, Prioridade 1º Infáncia<br>Prodrade: 20 Conservation de Liberdad<br>Prodrade: 20 Conservation de Liberdad<br>Prodrade: 20 Conservation de Prodrade: 20 Conservation de Liberdad<br>Prodrade: 20 Conservation de Prodrade: 20 Conservation de Prodrade: 20 Conservation de Prodrade: 20 Conservation de Prodrade: 20 Conservation de Prodrade: 20 Conservation de Prodrade: 20 Cons                                                                                                    | Classe Processu                             | ual: 11399 - Execução de Medid                                                                         | a de Segurar                                              | nça                                                                                                    |                                                                          |                               |                            |                                   |                 |             |        |
| Assuntos Secundários: 790 - Peno Restritivos de Direitos<br>Nivel de Siglio: « <sup>2</sup> Siglio Hedia 0<br>Processo Principal: « <sup>2</sup> 2013.819.0001 - Beeução da Pena - ATIVO<br>2013.819.0001 - Beeução da Pena - ATIVO<br>2018.819.0001 - Beeução da Pena - ATIVO<br>2018.819.0001 - Beeução da Pena - ATIVO<br>2018.819.0001 - Beeução Da Penecesso<br>2017.819.0001 - Beeução De Penecesso<br>2017.819.0001 - Beeução De Penec                                                                                                    | Assunto Princip                             | oal: 7791 - Pena Privativa de Lib                                                                      | erdade                                                    |                                                                                                    |                                                                          |                               |                            |                                   |                 |             |        |
| Nivel de Siglie : « <sup>2</sup> Siglio Nédie 0<br>Processo runcipis · <sup>2</sup> 2013.81.9.0001<br>Processo 2013.81.9.0001 - Execução de Pene - ATVO<br>Processo 2013.81.9.0001 - Execução de Pene - ATVO<br>Processo 2013.81.9.0001 - Execução de Pene - ATVO<br>Processo 2013.81.9.0001 - Execução de Pene - ATVO<br>Processo 2013.8.19.0001 - Execução de Pene - ATVO<br>Processo 2013.8.19.0001 - Execução De COMPROVANTE E/OU DOCUMENTO DA PARTE<br>- Analiser Juntada de 07/03/2018: JUNTADA DE PETIÇÃO DE COMPROVANTE E/OU DOCUMENTO DA PARTE<br>- Analiser Juntada de 21/02/2018: RECEBIDOS OS AITOS<br>- Analiser Juntada de 61/03/2018: JUNTADA DE PETIÇÃO DE PROCESSO INCIDENTAL<br>Cumprimentos para Expedir: A Beneficio - Alvara de Solura: 01<br>Remessa ao distribuidor (Não-Bloqueante): O processo etá aguardando parecer/anatação do distribuidor<br>Pedido Incidental Juntar Documento Peticonar Navegar Voltar<br>Dados da Execução Partes Novimentações Genais<br>Longarca: Comarca de capital<br>Competência: Execução Peneta (do atexte)<br>Competência: Execução Pantes (do atexte)<br>Competência: Execução Pantes (do atexte)<br>Competência: Execução Pantes (do atexte)<br>Competência: Execução Pantes (do atexte)<br>Competência: Execução Pantes (do atexte)<br>Pedido Incidentes Náno-Concedidos (d) Incidentes Paño-Concedidos (d) Incidentes Paño-Concedidos (d) Incidentes Pantes (do De De Competência: Execução Pantes (do Atexte)<br>Pantes Pantes Pantes Pant                                                                                                    | Assuntos Secundário                         | ios: 7790 - Pena Restritiva de D                                                                       | ireitos                                                   |                                                                                                    |                                                                          |                               |                            |                                   |                 |             |        |
| Processo Principal: * 2 213.8.19.001<br>Aperisamentifie: * 2 Processo Principal: * 2 213.8.19.001 - Execução da Pena - ATIVO<br>D Processo Principal: * 2 213.8.19.001 - Execução da Pena - ATIVO<br>D Processo 2013.8.19.0001 - Execução da Pena - ATIVO<br>2013.8.19.0001 - Execução da Pena - ATIVO<br>2013.8.19.0001 - Execução da Pena - ATIVO<br>2013.8.19.0001 - Execução da Pena - ATIVO<br>2013.8.19.0001 - Execução da Pena - ATIVO<br>2013.8.19.0001 - Execução da Pena - ATIVO<br>2013.8.19.0001 - Execução da Pena - ATIVO<br>2013.8.19.0001 - Execução da Pena - ATIVO<br>2013.8.19.0001 - Execução da Pena - ATIVO<br>2013.8.19.0001 - Execução da Pena - ATIVO<br>2013.8.19.0001 - Execução da Pena - ATIVO<br>2013.8.19.0001 - Execução da Pena - ATIVO<br>2013.8.19.0001 - Execução da Pena - ATIVO<br>Processo 2013.8.19.0001 - Execução da Pena - ATIVO<br>Pendências<br>Análise da Juntada: « Analisar Juntada de 07/03/2018: JUNTADA DE PETIÇÃO DE COMPROVANTE E/OU DOCUMENTO DA PARTE<br>« Analisar Juntada de 07/03/2018: JUNTADA DE PETIÇÃO DE COMPROVANTE E/OU DOCUMENTO DA PARTE<br>« Analisar Juntada de 07/03/2018: JUNTADA DE PETIÇÃO DE COMPROVANTE E/OU DOCUMENTO DA PARTE<br>« Analisar Juntada de 07/03/2018: JUNTADA DE PETIÇÃO DE COMPROVANTE E/OU DOCUMENTO DA PARTE<br>» Analisar Juntada de 07/03/2018: JUNTADA DE PETIÇÃO DE COMPROVANTE E/OU DOCUMENTO DA PARTE<br>» Analisar Juntada de 07/03/2018: JUNTADA DE PETIÇÃO DE PROCESSO INCIDENTAL<br>Cumprimentos para Expedir: « Denefai: Denefais Juntada de Salura: 01<br>Remessa ao distribuidor (Não-Bloqueante): O processo está aguardando paracer/anotação do distribuidor<br>Pedido Incidente Juntar Documento Peticionar Navegar Votar<br>Pedido Incidentes Não-Conceidos (0) Incidentes Pinea (J6)<br>Informações Gerais<br>Compare: Contra da cantel                                                                                                    | Nível de Sigi                               | ilo: 🎤 Sigilo Médio 🏾 🔀                                                                                |                                                           |                                                                                                    |                                                                          |                               |                            |                                   |                 |             |        |
| O Processo Principal:        2013.819.0001         Apensamentos:       Processo:       1213.819.0001 - Execução da Pana - ATUO         2013.8.19.0001 - Execução da Pana - ATUO       2013.8.19.0001 - Execução da Pana - ATUO         2013.8.19.0001 - Execução da Pana - ATUO       2013.8.19.0001 - Execução da Pana - ATUO         2017.8.19.0001 - Execução da Pana - ATUO       2017.8.19.0001 - Execução da Pana - ATUO         2017.8.19.0001 - Execução da Pana - ATUO       2017.8.19.0001 - Execução da Pana - ATUO         2017.8.19.0001 - Execução da Pana - ATUO       2017.8.19.0001 - Execução da Pana - ATUO         2017.8.19.0001 - Execução da Pana - ATUO       2017.8.19.0001 - Execução da Pana - ATUO         2017.8.19.0001 - Execução da Pana - ATUO       2017.8.19.0001 - Execução da Pana - ATUO         2017.8.19.0001 - Execução da Pana - ATUO       2017.8.19.0001 - Execução da Pana - ATUO         2017.8.19.0001 - Execução da Pana - ATUO       2017.8.19.0001 - Execução da Pana - ATUO         2017.8.19.0001 - Execução da Pana - ATUO       2017.8.19.0001 - Execução De Pana - ATUO         2017.8.19.0001 - Execução da Pana - ATUO       2017.8.19.0001 - Execução De Pana - ATUO         Análise de Juntadas :       Análise Auntada de 07/03/2018: JUNTADA DE PETIÇÃO DE COMPROVANTE E/OU DOLUMENTO DA PARTE         - Análisear Juntada de 17/01/2018: JUNTADA DE PETIÇÃO DE PROCESSO INCIDENTAL       Cumprimentos para Expedier: « Penedia facio Pana - Expecução De atua - Expecução De atua - Expecução De atua                                                                                                    | Prioridad                                   | de: Maior que 60 anos (conf                                                                            | orme Lei 10                                               | 0.741/2003), Somatório d                                                                                                    | e penas inferior                                                         | a 2 anos, Prioridade 1ª Inf   | ância                      |                                   |                 |             |        |
| Apensamentos:       Processoi         Processoi       2013.8.19.0001 - Execução de Menida de Segurança - ATIVO         2013.8.19.0001 - Execução de Medida de Segurança - ATIVO       2013.8.19.0001 - Execução de Medida de Segurança - ATIVO         Andiencia:       Agendar         Situação:       2017.8.19.0001 - Execução de Medida de Segurança - ATIVO         2017.8.19.0001 - Execução de Medida de Segurança - ATIVO       2017.8.19.0001 - Execução de Medida de Segurança - ATIVO         Dendências       Agendar         Situação:       -         Pendências       Analiser Juntada de 07/03/2018: JUNTADA DE PETIÇÃO DE COMPROVANTE E/OU DOCUMENTO DA PARTE         Análiser Juntada de 17/01/2018: JUNTADA DE PETIÇÃO DE COMPROVANTE E/OU DOCUMENTO DA PARTE         Analiser Juntada de 17/01/2018: JUNTADA DE PETIÇÃO DE PROCESSO INCIDENTAL         Cumprimentos para EXpedit:       © Processos etá aguardando parecer/anotação do distribuidor         Imformações Gerais       Pedido Incidenta       Juntar Documento       Navegar       Voltar         Dados da Execução       Partes       Processos Criminais (3)       Ventos (1)       Incidentes Rão-Concedidos (0)       Incidentes Pendentes (0)         Informações Gerais       Informações Gerais       Processos Criminais (3)       Ventos (1)       Incidentes Execução Pendentes (0)       Incidentes Pendentes (0)                                                                                                    | Processo Princip                            | oal: 🖉 2013.8.19.0                                                                                     | 001                                                       |                                                                                                    |                                                                          |                               |                            |                                   |                 |             |        |
| Audiencia: « Agendar<br>Situação:<br>Pendências<br>Análise de Juntadas: « <sup>0</sup> Analisar Juntada de 07/03/2018; JUNTADA DE PETIÇÃO DE COMPROVANTE E/OU DOCUMENTO DA PARTE<br>« <sup>0</sup> Analisar Juntada de 27/02/2018; RECEBIDOS OS AUTOS<br>« <sup>0</sup> Analisar Juntada de 27/02/2018; RECEBIDOS OS AUTOS<br>« <sup>0</sup> Analisar Juntada de 27/02/2018; RECEBIDOS OS AUTOS<br>« <sup>0</sup> Analisar Juntada de 27/02/2018; RECEBIDOS OS AUTOS<br>« <sup>0</sup> Analisar Juntada de 27/02/2018; RECEBIDOS OS AUTOS<br>« <sup>0</sup> Analisar Juntada de 27/02/2018; RECEBIDOS OS AUTOS<br>« <sup>0</sup> Analisar Juntada de 27/02/2018; RECEBIDOS OS AUTOS<br>« <sup>0</sup> Analisar Juntada de 27/02/2018; RECEBIDOS OS AUTOS<br>« <sup>0</sup> Analisar Juntada de 27/02/2018; RECEBIDOS OS AUTOS<br>« <sup>0</sup> Analisar Juntada de 20/02/2018; RECEBIDOS OS AUTOS<br>« <sup>0</sup> Analisar Juntada de 20/02/2018; RECEBIDOS OS AUTOS<br>« <sup></sup> | Apensamente                                 | 05: - C Processo:<br>- C Processo:<br>- C Processo:<br>- C Processo:<br>- C Processo:<br>- C Processo: | 2017.8.19.0<br>2013.8.<br>201<br><b>201</b><br>201<br>201 | 0001 - Execução da Pena - A<br>.19.0001 - Execução da Pena<br>.8.8.19.0001 - Execução da P<br>.8.8.19.0001 - Execução de M<br>.7.8.19.0001 - Superveniênci | 'IVO<br>- ATIVO<br>ena - ATIVO<br>edida de Seguranç;<br>de doenca mental | a - <b>ATIVO</b><br>- ATIVO   |                            |                                   |                 |             |        |
| Análise de Juntadas: "A Analisar Juntada de 07/03/2018: JUNTADA DE PETIÇÃO DE COMPROVANTE E/OU DOCUMENTO DA PARTE<br>A Analisar Juntada de 27/02/2018: RECEBIDOS OS AUTOS<br>A Analisar Juntada de 17/01/2018: JUNTADA DE PETIÇÃO DE PROCESSO INCIDENTAL<br>Cumprimentos para Expedir: "A Benéficio - Alvara de Soltura: 01<br>Remessa ao distribuidor (Não-Bloqueante): O processo está aguardando parecer/anotação do distribuidor<br>Pedido Incidental Juntar Documento Peticionar Navegar Voltar<br>Voltar<br>Dados da Execução Partes Movimentações Processos Criminais (1) Eventos (1) Incidentes Concedidos (0) Incidentes Rão-Concedidos (0) Incidentes Pendentes (0)<br>Informações Gerais<br>Comparta da capital Contarta da capital                                                                                                    | Audiênc<br>Situaçã<br><b>- Pendências</b> — | cia: 🗸 Agendar<br>ão: 🔒                                                                                |                                                           |                                                                                                    |                                                                          |                               |                            |                                   |                 |             |        |
| Analisar Juntada de 27/02/2018: RECEBIDOS OS AUTOS     Analisar Juntada de 17/01/2018; JUNTADA DE PETIÇÃO DE PROCESSO INCIDENTAL. Cumprimentos para Expedir: « Benefício - Alvara de Soltura: 01 Remessa ao distribuidor (Não-Bloqueante): O processo está aguardando parecer/anotação do distribuidor  Pedido Incidental Juntar Documento Peticionar Navegar Voltar  Pedido Incidental Juntar Documento Peticionar Navegar Voltar  Dados da Execução Partes Movimentações Processos Criminais (1) Eventos (1) Incidentes Não-Concedidos (0) Incidentes Pendentes (0) Informações Gerais  Comparça: Comparça da capital Comparça Comparça da capital                                                                                                    |                                             | Análise de Juntadas: 🎣                                                                                 | ' Analisar Jur                                            | ntada de 07/03/2018: JUNTA                                                                                                    | DA DE PETIÇÃO DE                                                         | COMPROVANTE E/OU DOCUM        | ENTO DA PARTE              |                                   |                 |             |        |
| Analisar Juntada de 17/01/2018: JUNTADA DE PETIÇÃO DE PROCESSO INCIDENTAL      Cumprimentos para Expedir: « <sup>2</sup> Beneficio - Alvara de Soltura: 01      Remessa ao distribuidor (Não-Bloqueante): O processo está aguardando parecer/anotação do distribuidor      Pedido Incidental Juntar Documento Peticionar Navegar Voltar      Dados da Execução Partes Processos Criminais (1) Eventos (1) Incidentes Concedidos (0) Incidentes Pendentes (0)      Informações Gerais      Comparta da canital      Comparta da canital                                                                                                    |                                             | ~@                                                                                                    | Analisar Jur                                              | tada de 27/02/2018: RECEB                                                                                                    | IDOS OS AUTOS                                                            |                               |                            |                                   |                 |             |        |
| Cumprimentos para Expedir: «P Beneficio - Alvara de Soltura: 01         Remessa ao distribuidor (Não-Bloqueante): O processo está aguardando parecer/anotação do distribuidor         Pedido Incidental Juntar Documento         Pedido Incidental Juntar Documento         Pedido Incidental Juntar Documento         Pedido Incidental Juntar Documento         Pedido Incidental Juntar Documento         Pedido Incidental Juntar Documento         Pedido Incidental Incidentes Pendentes (0)         Informações Gerais         Comparção Comparça da capital                                                                                                    |                                             | ~0                                                                                                    | ' Analisar Jur                                            | ntada de 17/01/2018: JUNTA                                                                                                    | DA DE PETIÇÃO DE                                                         | PROCESSO INCIDENTAL           |                            |                                   |                 |             |        |
| Remessa ao distribuidor (Não-Bloqueante): O processo está aguardando parecer/anotação do distribuidor Pedido Incidental Juntar Documento Peticionar Navegar Voltar Dados da Execução Partes Processos Criminais (1) Eventos (1) Incidentes Concedidos (0) Incidentes Pendentes (0) Informações Gerais Comparça: Comparça da canital Comparça: Execução Penal (Béu Preso e I C)                                                                                                    | Cum                                         | primentos para Expedir:                                                                                | Benefício -                                               | Alvara de Soltura: 01                                                                                                    |                                                                          |                               |                            |                                   |                 |             |        |
| Pedido Incidental       Juntar Documento       Peticionar       Navegar       Voltar         Dados da Execução       Partes       Movimentações       Processos Criminais (1)       Eventos (1)       Incidentes Concedidos (0)       Incidentes Pendentes (0)         Informações Gerais       Compartan Comparta da canital       Compatência:       Evenução Penal (Réu Preso e I C)                                                                                                    | Remessa ao distrib                          | ouidor (Não-Bloqueante): O                                                                             | processo est                                              | á aguardando parecer/anota                                                                                                    | ção do distribuidor                                                      |                               |                            |                                   |                 |             |        |
| Dados da Execução         Partes         Movimentações         Processos Criminais (1)         Eventos (1)         Incidentes Concedidos (0)         Incidentes Pendentes (0)           Informações Gerais         Comparça: Comparça da capital         Comparça: Execução Penal (Réu Preso e I C)         Comparça da capital                                                                                                    |                                             |                                                                                                    |                                                           |                                                                                                    |                                                                          | Pe                            | dido Incidental Juntar     | r Documento Peticionar            | Navegar         | Voltar      |        |
| Dados da Execução         Partes         Movimentações         Processos Criminais (1)         Eventos (1)         Incidentes Concedidos (0)         Incidentes Não-Concedidos (0)         Incidentes Pendentes (0)           Informações Geraís                                                                                                    |                                             |                                                                                                    |                                                           |                                                                                                    |                                                                          |                               |                            |                                   | Navegur         | Voltar      |        |
| Informações Gerais Comarça: Comarça da capital Comarça: Comarça da capital Comarça: Execução Penal (Béu Preso e LC)                                                                                                    | Dados da Execução                           | Partes Moviment                                                                                        | ações                                                     | Processos Criminais (1)                                                                                                    | Eventos (1)                                                              | Incidentes Concedidos (0)     | Incidentes Não-Concedi     | didos (0) Incidentes Pendentes    | s (0)           |             |        |
| Comarca da canital Comarca da canital Competância: Execução Penal (Réu Preso e I C)                                                                                                    | Informaçõ                                   | ies Gerais                                                                                             |                                                           |                                                                                                    |                                                                          |                               |                            |                                   |                 |             |        |
|                                                                                                    |                                             | Comarca: Comarc                                                                                        | a da canital                                              |                                                                                                    |                                                                          |                               | Con                        | mnetência: Execução Penal (Réu Pi | reso e I C)     |             |        |

Figura 7 - Aba Dados da Execução.

No campo Situação Prisional (SEAP), clique no botão Consultar.

| P | Processos Intimações Decurso de Prazo Análise de Juntadas Audiências | Cumprimentos Minutas Relatórios/Estatísticas Cadastro Outros                 | N-416                |                                                                       |
|---|----------------------------------------------------------------------|------------------------------------------------------------------------------|----------------------|-----------------------------------------------------------------------|
|   | Citações: "ø Visualizar                                              |                                                                              | Notin                | icações: 🖉 Visualizar                                                 |
|   | Intimações: "// Visualizar                                           |                                                                              | Vistas ao Ministério | Público: "// Visualizar                                               |
|   |                                                                      |                                                                              |                      |                                                                       |
|   | Condições/Suspensões/Substituições                                   |                                                                              |                      |                                                                       |
|   | SURSIS: "& Sem SURSIS (dig                                           | ue para cadastrar)                                                           |                      |                                                                       |
|   | Pena Substitutiva: "& Sem Pena Substitu                              | itiva (clique para cadastrar)                                                |                      |                                                                       |
|   | Condição de Livramento Condicional: Sentenciado sem Con              | dição de Livramento                                                          |                      |                                                                       |
|   | Condição de Regime Aberto: Sentenciado sem Con                       | dição de Regime Aberto                                                       |                      |                                                                       |
|   |                                                                      |                                                                              |                      |                                                                       |
|   | Informações Adicionais                                               |                                                                              |                      |                                                                       |
|   | Guias de Recolhimento de Custas : " Não há quias de re               | ecolhimento cadastradas (clique para cadastrar)                              |                      |                                                                       |
|   | Impedimento/Suspeição: "& Sem Impedimento                            | Cadastrado (clique para cadastrar)                                           |                      |                                                                       |
|   | Habilitações Provisórias : " Sem habilitações p                      | provisórias cadastradas (clique para cadastrar)                              |                      |                                                                       |
|   | Data de Início do Cumprimento :                                      | Regime Atual                                                                 | :                    |                                                                       |
|   | Réu Preso: 📈 Há Prisões/Intern                                       | upções cadastradas (clique aqui para visualizar)                             |                      |                                                                       |
|   | Está em Medida de Segurança: Não                                     | Está Em Livramento Condicional                                               | :                    |                                                                       |
|   | Em Pena Substitutiva:                                                | Foragido:                                                                    | :                    |                                                                       |
|   | Antecedentes Criminais: "& Visualizar                                |                                                                              |                      |                                                                       |
|   | sualizar/Gerenci                                                     | ar Incidentes (clique para abrir em outra aba)                               |                      |                                                                       |
|   | Situação Prisional (SEAP)                                            |                                                                              |                      |                                                                       |
|   |                                                                      |                                                                              |                      | n                                                                     |
|   | Situação Prisional Indisponívei. Clique em Atualizar Situação .      |                                                                              |                      |                                                                       |
|   | As informações da Situação Prisional são provenientes do sistem.     | 3 SEAP, de modo que sua alimentação e de responsabilidade exclusiva da SEAP. |                      |                                                                       |
|   |                                                                      |                                                                              |                      | Consultar Atualizar Situação                                          |
|   | El Cálculo dos Requisitos Temporais                                  |                                                                              |                      |                                                                       |
|   |                                                                      |                                                                              | (                    | Importar Criminal Situação Carcerária Atestado de Pena Linha do Tempo |
|   |                                                                      |                                                                              |                      |                                                                       |
|   |                                                                      |                                                                              |                      | Alterar                                                               |
| - |                                                                      |                                                                              |                      |                                                                       |

Figura 8 - Situação Prisional (SEAP).

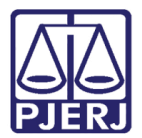

| C | 0 | 3 |
|---|---|---|
|   |   |   |

OBSERVAÇÃO: Caso o botão Consultar não esteja sendo exibido, clique no +, antes de Situação Prisional (SEAP).

∃ Situação Prisional (SEAP)

Na Seleção de Documentos, marque a opção que desejar e clique no botão Juntar.

|                                            |           |           |            |        | 🗖 Maximizar 🗙 Fechar |
|--------------------------------------------|-----------|-----------|------------|--------|----------------------|
| <i>.</i>                                   |           |           |            |        |                      |
| Seleção de D                               | ocumentos |           |            |        |                      |
| Descrição:                                 |           |           |            |        |                      |
|                                            |           |           |            |        | Pesquisar            |
|                                            |           | Descrição |            |        |                      |
| FAC                                        |           |           |            |        |                      |
| <ul> <li>Patronato</li> <li>TFD</li> </ul> |           |           |            |        |                      |
|                                            |           |           | Manaliana  |        | Consular             |
|                                            |           |           | Visualizar | Juntar | Cancelar             |
|                                            |           |           |            |        |                      |
|                                            |           |           |            |        |                      |
|                                            |           |           |            |        |                      |
|                                            |           |           |            |        |                      |
|                                            |           |           |            |        |                      |
|                                            |           |           |            |        |                      |
|                                            |           |           |            |        |                      |
|                                            |           |           |            |        |                      |
|                                            |           |           |            |        |                      |
|                                            |           |           |            |        |                      |
|                                            |           |           |            |        |                      |

Figura 9 - Juntar.

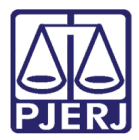

Ao clicar no **Juntar** o sistema automaticamente irá criar um tipo de movimento na aba **Movimentação**, de **Juntada de Informação**, ao expandir a juntada clicando no + aparecerá o nome do documento.

| Dados da Execução       Partes       Movimentações       Processos Criminais (1)       Eventos (1)       Incidentes Concedidos (1)       Incidentes Não-Concedidos (0)       Incidentes Pendentes (0)         Realçar Movimentos de:       Magistrado       Servidor       Advogado       Procurador       Outros       Audiência         Contea Munementos de:       Inscidentes Não-Concedidos (1)       Incidentes Não-Concedidos (0)       Incidentes Pendentes (0) |                                                |                              |                                                                                                    |                              |  |  |  |
|----------------------------------------------------------------------------------------------------|------------------------------------------------|------------------------------|----------------------------------------------------------------------------------------------------|------------------------------|--|--|--|
|                                                                                                    | Seq.     Data ▼     Evento     Movimentado Por |                              |                                                                                                    |                              |  |  |  |
|                                                                                                    | 6                                              | Catia<br>Apalista Judiciónio |                                                                                                    |                              |  |  |  |
|                                                                                                    | 5                                              | 22/03/2018 13:47:50          | √ JUNTADA DE INFORMAÇÃO                                                                                      | Catia<br>Analista Judiciário |  |  |  |
|                                                                                                    |                                                | 5.1 Arquivo: Atestado        | de Permanência e Conduta Carcerária (DEPEN) Ass.: CATIA I                                                    | 0 Sigilo Mínimo              |  |  |  |
|                                                                                                    | 4                                              | 22/03/2018 13:43:32          | √ RECEBIDUS US AUTUS                                                                                         | SISTEMA PROJUDI              |  |  |  |
|                                                                                                    | 3                                              | 22/03/2018 13:43:32          | √ REMETIDOS OS AUTOS PARA DISTRIBUIDOR<br>Registro de Distribuição                                           | SISTEMA PROJUDI              |  |  |  |
|                                                                                                    | 2                                              | 22/03/2018 13:43:32          | ✓ PROCESSO ENCAMINHADO Vara de Execuções Penais - Cartório de Réu Preso e Cartório de Livramento Condicional | SISTEMA PROJUDI              |  |  |  |
| +                                                                                                    | 1                                              | 22/03/2018 13:43:32          | .√ JUNTADA DE PETIÇÃO DE INICIAL                                                                             | Catia<br>Analista Judiciário |  |  |  |

Figura 10 - Movimentação Juntada de Informação.

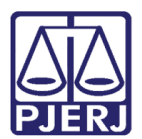

## 4. Histórico de Versões

| Versão | Data       | Descrição da alteração                  | Responsável         |
|--------|------------|-----------------------------------------|---------------------|
| 1.0    | 22/03/2018 | Consultar e Juntar TFD, FAC e Relatório | Marcela Borges Maia |
|        |            | Patronato - REQ2017.0083952.            |                     |
|        |            |                                         |                     |
|        |            |                                         |                     |
|        |            |                                         |                     |